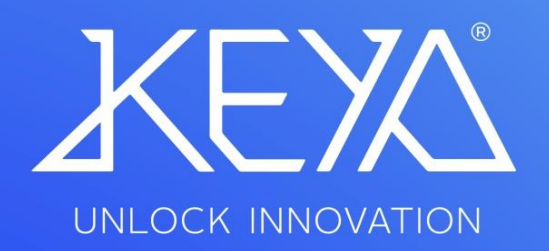

Manual Usuario KEYA CONTROL APP TRONIC PRO

# ÍNDICE

| 1. Instalación y ejecución de la App Keya Control    | 3  |
|------------------------------------------------------|----|
| 2. Iniciar sesión                                    | 4  |
| 3. Conectar la cerradura TRONIC PRO al Móvil         | 5  |
| 4. Interfaz de la App Keya Control                   | 6  |
| 5. Inicio App Keya Control – TRONIC PRO              | 7  |
| 6. Configuración App Keya Control – TRONIC PRO       | 8  |
| 7. Apertura Automática App Keya Control – TRONIC PRO | 9  |
| 8. Códigos App Keya Control – TRONIC PRO             | 10 |

#### 1. Guía de instalación y ejecución de la App Keya Control

- I. Descargar la aplicación.
- II. El acceso directo se creará automáticamente en el Menú.
- III. Ejecutar la aplicación.
- IV. Detección de idioma automáticamente.

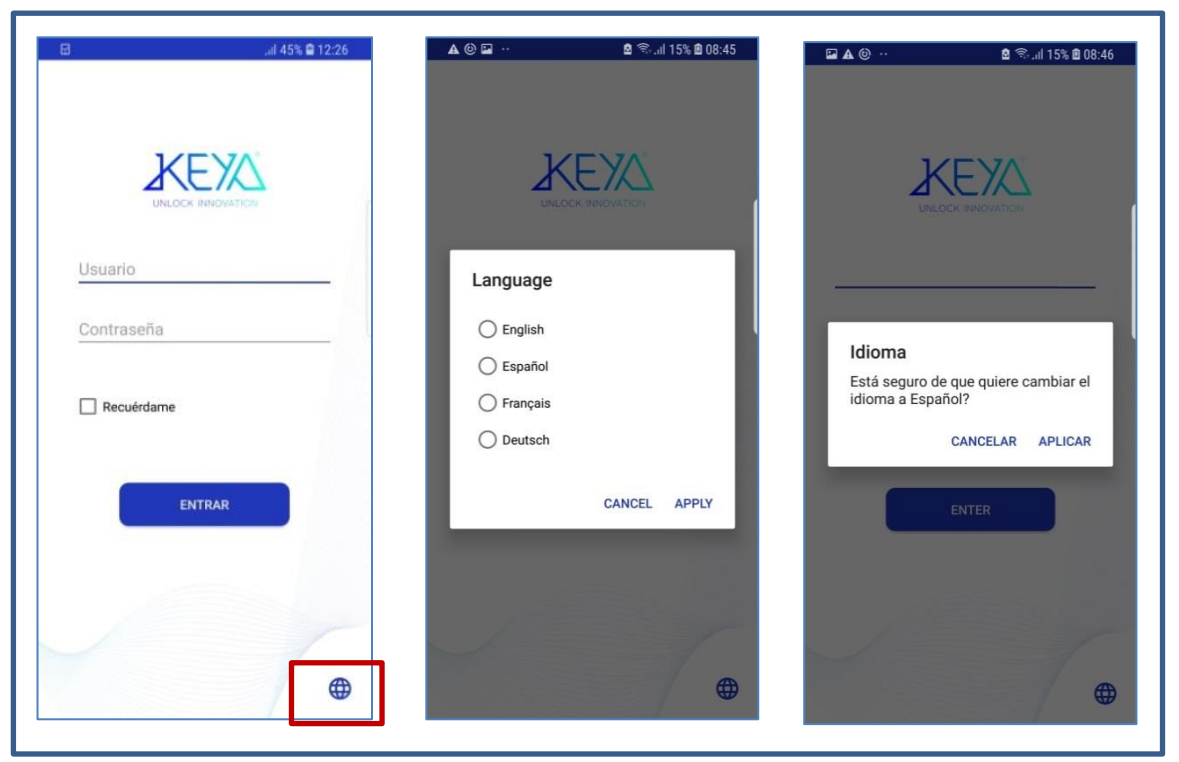

Figura 1: Cambiar de idioma

- 2. Iniciar sesión
- Ejecutar el programa e iniciar sesión con el Nombre de Usuario y Contraseña adquiridos.
- Crear una nueva contraseña. (Ha de ser superior a 4 dígitos y diferente de la anterior).
- III. Al Iniciar sesión por primera vez, introducir el Código de Licencia adquirido.

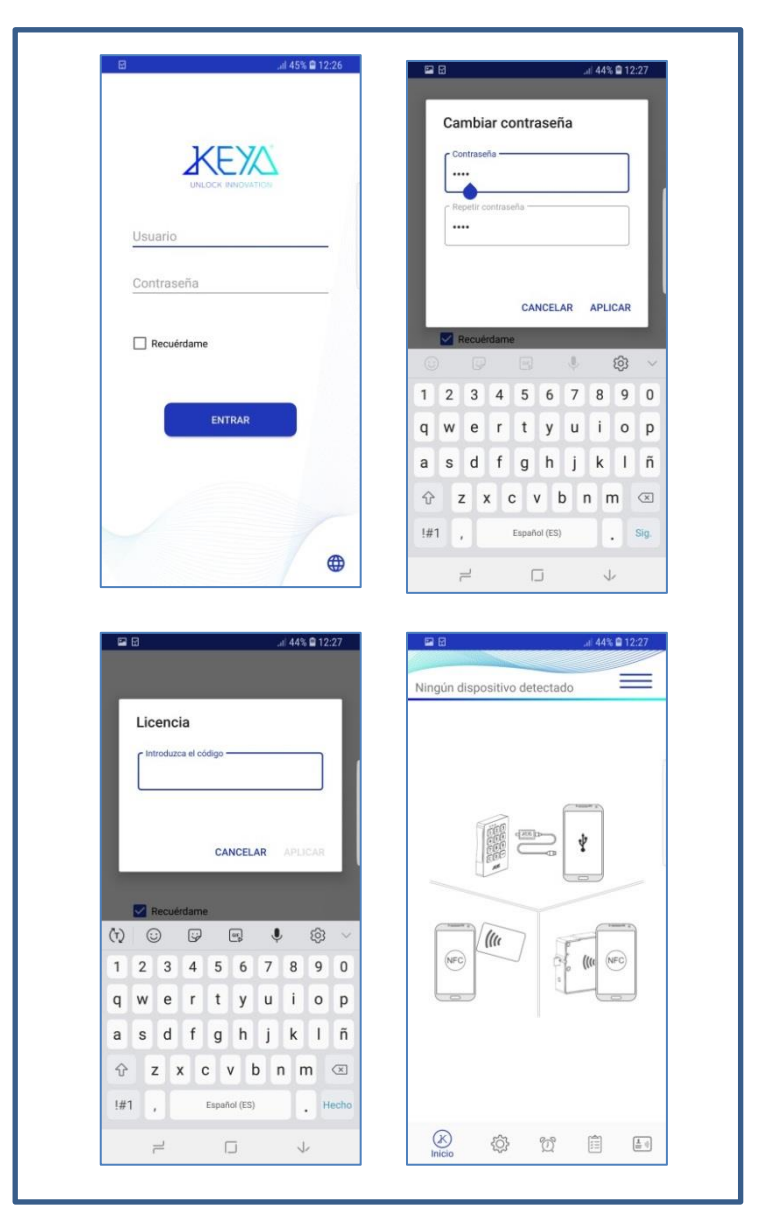

Figura 2: Pantalla de inicio

# MANUAL INSTALACION APP KEYA CONTROL

## 3. Conectar la cerradura TRONIC PRO al Móvil

 Con la App ejecutada, conectar el TRONIC PRO al Móvil utilizando el conjunto de Llave de Comunicaciones y Cable USB Móvil.

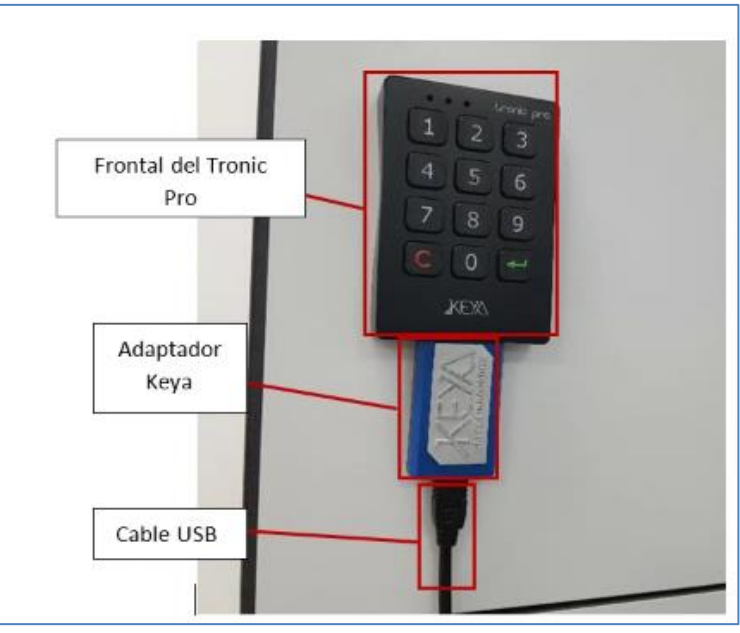

Figura 3: Conexión de los cables a una cerradura

 II. Aceptar permisos para utilizar el adoptador USB del dispositivo móvil. (Ver Figura 4)

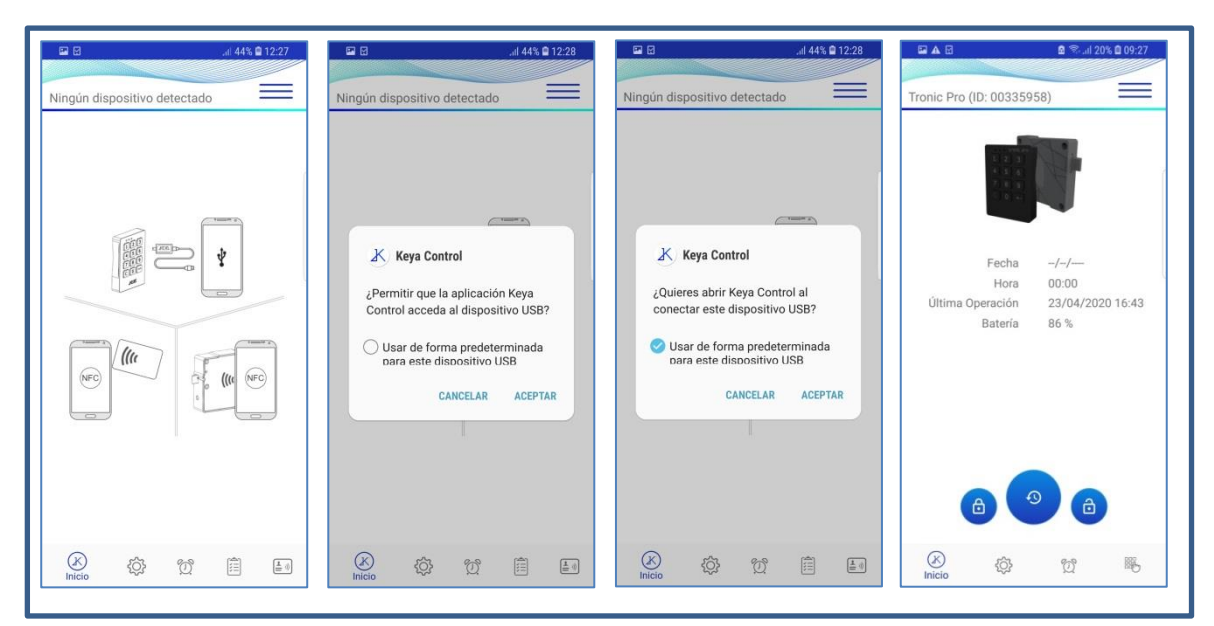

Figura 4: Permisos de comunicación USB

# 4. Interfaz de la App Keya Control

En cualquier situación se puede dirigir a la interfaz de Usuario pulsando el botón de Opciones situado arriba a la derecha o si el móvil lo permite deslizando el dedo por la pantalla de derecha a izquierda. (Ver figura 5):

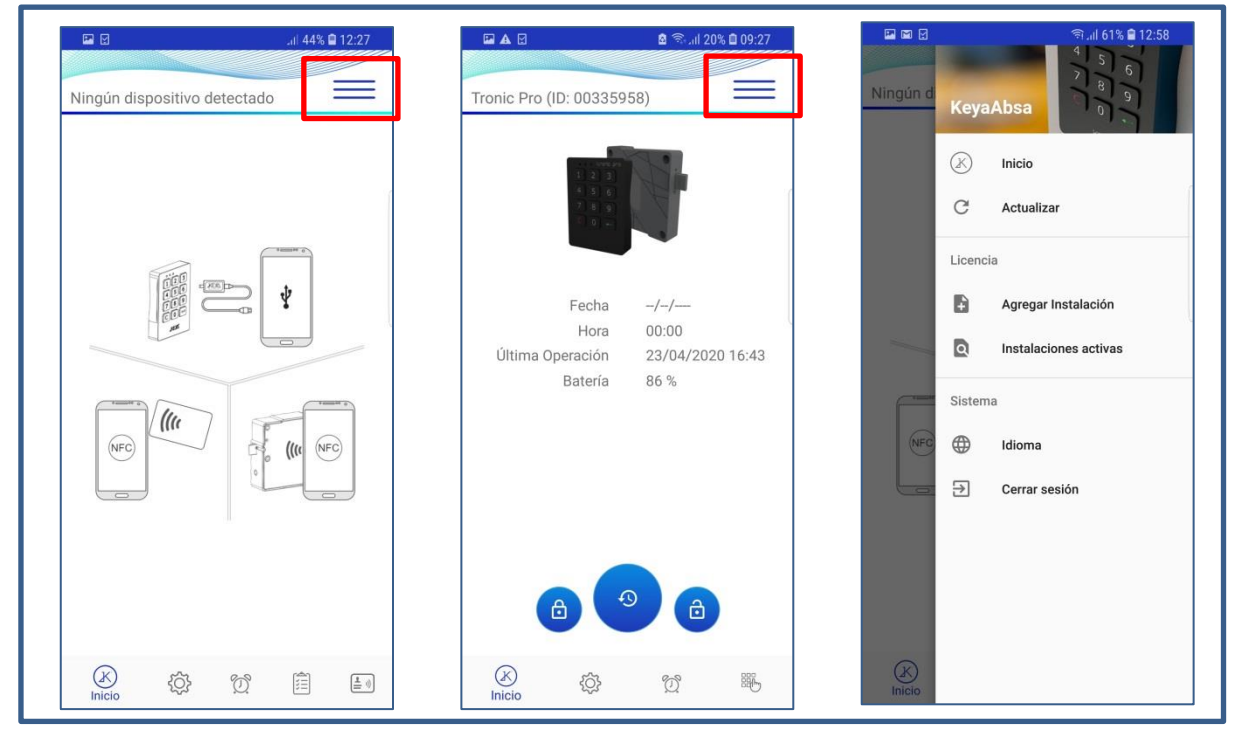

Figura 5: Interfaz App Keya Control

| 0 |                       | Al pulsar el botón de Inicio permite dirigirse a la |
|---|-----------------------|-----------------------------------------------------|
| Ø | Inicio                | sección inicio de la App.                           |
|   |                       |                                                     |
|   |                       | El botón de Actualizar recarga la última acción     |
| C | Actualizar            | que se estuviera mostrando por pantalla, lectura    |
|   |                       | de parámetros, lectura de tarjetas, etc.            |
|   |                       | Abre la casilla de Licencias para poder agregar     |
| Ð | Agregar Instalación   | nuevas IDOF y ID de Cliente.                        |
|   |                       |                                                     |
|   |                       | Permite mostrar las Instalaciones activas dentro    |
| ٩ | Instalaciones activas | de la cuenta.                                       |
|   |                       |                                                     |
|   |                       | Permite cambiar de Idioma.                          |
|   | Idioma                |                                                     |
|   |                       |                                                     |
|   |                       | Permite cerrar la App.                              |
| € | Cerrar sesión         |                                                     |
|   |                       |                                                     |

#### 5. Inicio App Keya Control – TRONIC PRO

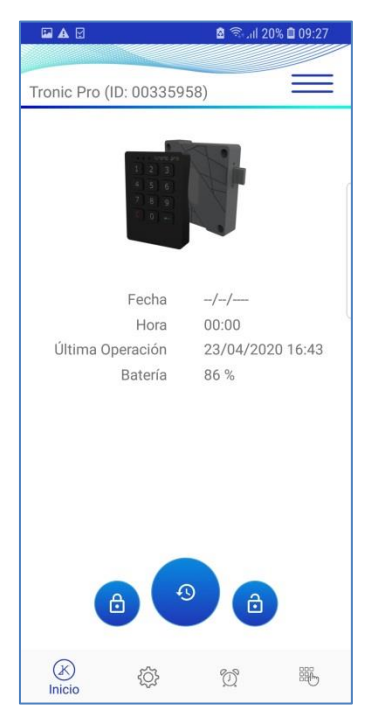

Figura 6: Inicio TRONIC PRO

| Fecha            | Fecha interna de la cerradura.         |
|------------------|----------------------------------------|
| Hora             | Hora interna de la cerradura.          |
| Última Operación | Fecha de la última operación realizada |
| Batería          | Estado de las baterías (%).            |

Tabla 2: Lectura de los datos de la Cerradura.

| Botón de cerrar. Permite cerrar la cerradura. |
|-----------------------------------------------|
| Permite poner en Hora la cerradura.           |
| Botón de abrir. Permite abrir la cerradura.   |

Tabla 3: Botones de Inicio.

# 6. Configuración App Keya Control – TRONIC PRO

| Modo                   | LED Cerrado     |
|------------------------|-----------------|
| Multiusuario 📍         | Deshabilitado Y |
| Zona Horaria           | Volumen         |
| CE ¥                   | Bajo Y          |
| Sierre Abonado (s)     | C Bloqueo (s)   |
| 2                      | 30              |
| Tampo Inenección (e) — | c Reintentos    |
| 30                     | 3               |
|                        |                 |

Figura 7: Configuración TRONIC PRO

| Modo              | Abonado/Multiusuario.                                                  |  |
|-------------------|------------------------------------------------------------------------|--|
| Reintentos        | Número de reintentos para poner la contraseña.                         |  |
| Volumen           | Silencio/Bajo/Alto.                                                    |  |
| LED Cerrado       | Deshabilitado/Habilitado.                                              |  |
| Zona Horaria      | Sin zona/ CE/ EEUU/ México/ Australia/ Nueva Zelanda.                  |  |
| Bloqueo           | Tiempo de bloqueo que se realiza si se alcanzan los Reintentos.        |  |
| Cierre Abonado    | En modo Abonado, la cerradura se cierra automáticamente al cabo de los |  |
|                   | segundos indicados.                                                    |  |
| Tiempo Inspección | Tiempo que la cerradura permanece abierta mientras se realiza la       |  |
|                   | maniobra de inspección.                                                |  |

Tabla 4: Parámetros del TRONIC PRO.

#### 7. Apertura Automática App Keya Control – TRONIC PRO

| 🖬 🗛 🗹                  |                       | 🖻 🗟 🗐 20      | )% 🗖 09:28 |
|------------------------|-----------------------|---------------|------------|
| Tronic Pro             | (ID: 0033)            | 5958)         |            |
| Apertura               | Auto                  |               | >          |
| Tipo de A<br>Hora Conc | pertura               |               | >          |
| Día de Ap<br>Todos los | <b>ertura</b><br>dias |               | >          |
| Hora de A              | pertura (H            | H:MM)         | >          |
| Duración<br>00:00      | (HH:MM)               |               | >          |
|                        |                       |               |            |
| X                      | ŝ                     | ۲<br>Apertura |            |

Figura 8: Apertura automática TRONIC PRO

Proceso para poder activar la apertura automática:

- I. Habilitar la opción de Apertura Auto.
- II. Si la cerradura lo permite, seleccionar el Tipo de Apertura.
- III. Seleccionar que día/s se desea que se realice la apertura.
- IV. Especificar a que hora se desea que se realice la apertura en Hora de Apertura (HH : MM) y la Duración (HH:MM) tiempo que se desee que dure la apertura automática.

Para finalizar, es aconsejable comprobar que hora tiene actualmente la cerradura, para evitar posibles inconvenientes, después de cada modificación de Apertura automática se recomienda actualizar la Hora de la cerradura con el Botón de Poner en Hora" situado en el Inicio.

| Apertura Auto               | Apertura automática: Deshabilitada /Habilitada                                            |  |
|-----------------------------|-------------------------------------------------------------------------------------------|--|
| Tipo de Apertura            | Hora Concreta. Modificable si se tienen los permisos.                                     |  |
| Dia Apertura                | Lunes/Martes/Miércoles/Jueves/Viernes/Sábado/Domingo/ Todos los días/ Solo Días Laborales |  |
| Hora de Apertura<br>(HH:MM) | Hora especifica que se desea se realice la Apertura.                                      |  |
| Duración (HH:MM)            | Duración de la apertura automática. Si se especifican "0 horas" y "0                      |  |
|                             | minutos" la cerradura se quedará abierta.                                                 |  |
| Ta                          | bla 4: Parámetros apertura automática.                                                    |  |

## 8. Códigos App Keya Control – TRONIC PRO

| 🖬 🗛 🗹              |              | 8 🔊 JI | 20% 🗎 09:28 |
|--------------------|--------------|--------|-------------|
| Contraction of the |              |        |             |
| Tronic Pro         | (ID: 003359  | 58)    | $\equiv$    |
|                    |              |        |             |
|                    |              |        |             |
| _                  |              |        |             |
|                    |              |        |             |
|                    |              |        |             |
|                    |              |        |             |
|                    |              |        |             |
| Códig              | o Usuario —— |        |             |
|                    | 1            | 112    |             |
| Códig              | o Maestro    |        |             |
|                    | 66           | 6666   |             |
|                    |              |        |             |
|                    |              |        |             |
|                    |              |        |             |
|                    |              |        |             |
|                    |              |        |             |
|                    |              |        | -           |
|                    |              |        |             |
|                    |              |        |             |
| (K)                | {Ô}          | Ċ      | 腦           |
| 0                  | ~~~          | ~      | Códigos     |

Figura 9: Configuración de códigos TRONIC PRO

| Código Usuario | Código que permite abrir la cerradura.                                               |
|----------------|--------------------------------------------------------------------------------------|
| Código Maestro | Código Maestro que permite activar el proceso de restauración de parámetros Usuario. |

Tabla 5: Códigos de la cerradura.

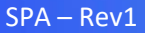